# Scanning Amazon ORACLE RDS Instance with PC and VM

This document provides step-by-step guide to scanning Amazon Relational Database Service (RDS) Oracle instance for Qualys Policy Compliance and Vulnerability Management.

For more information on RDS refer to the link below. <u>https://aws.amazon.com/rds/</u>

# **Table of Contents**

| Important Notes                                                                                                    | 3                |
|----------------------------------------------------------------------------------------------------|------------------|
| Background                                                                                                    | 3                |
| High-level Steps for Scanning RDS Instances                                                                            | 4                |
| Detailed Steps                                                                                                    | 4                |
| <b>Obtaining the IP of RDS Instance</b> .<br>For publicly accessible endpoint:<br>For non-publicly available endpoint: | 4<br>4<br>5      |
| Add the IPs to subscription                                                                                            | 5                |
| Create Authentication Record(s)                                                                                        | 6                |
| Launch PC Scan against a publicly accessible instance                                                                  | 8                |
| Launch PC Scan against a private RDS instance<br>Deploying Qualys Scanner<br>Launch PC Scan                            | 9<br>13          |
| Review Scan Results                                                                                                    | 13               |
| Results of the publicly accessible RDS instance:<br>Results of the private RDS instance:                               | 14<br>15         |
| Run Reports                                                                                                    | 15               |
| Run the report job                                                                                                    | 16               |
| Scanning RDS Instances for VM<br>Scanning a publicly accessible RDS instance for VM                                    | <b> 18</b><br>18 |
| Scanning a private RDS instance for VM                                                                                 | 21               |

# **Important Notes**

- 1. One should get a prior approval from AWS, as this process requires using non-authorized scanners.
- 2. Amazon RDS is a managed service for relational databases. It does not provide access to the low level infrastructure or the OS. There is no SSH, Telnet or Ping access authorized to an RDS instance. Hence OS dependent compliance checks (Windows/Unix) and OPatch checks (Unix) won't work.
- 3.

# Background

RDS scanning is not supported via EC2 scanning today, as RDS instances are not pulled via the EC2 connector. However, one can use the public cloud scanners for RDS instances with public IP and IP based Scanner Appliance deployed in the EC2 environment for private IPs.

When you deploy an Oracle or other RDS instances you are provided with an endpoint similar to one shown in figure 1. This endpoint is internally resolved by AWS to identify your database instance and can also be resolved to either a public or private IP depending on your deployment option of publicly accessible instance or not.

| Launc   | h DB Instance         | Show Monitoring V              | Instance Actio   | ons v           |           |               |             |                | € ×          | • 0        |
|---------|-----------------------|--------------------------------|------------------|-----------------|-----------|---------------|-------------|----------------|--------------|------------|
| Filter: | All Instances 👻       | Q Search DB Inst               | ances            | X               |           |               |             | Viewing 3 of 3 | DB Instances |            |
|         | Engine                | - DB Instance                  | - Status -       | CPU             | Current   | Activity -    | Maintenance | Class -        | VPC -        | Multi-AZ - |
|         | Oracle EE             | hks-ora12-rds                  | available        | 0.6             | 7%        | 0 Connections | None        | db.t2.medium   | vpc-0a57bd6f | No         |
| End     | lpoint: hks-ora12-rds | .cqrad7dgsdoz.us-west-2.rds.   | amazonaws.com:15 | 21 ( authorized | i) 🔁 🥌    |               |             |                |              |            |
| -       | Alarms and Rece       | ent Events                     | Monitorin        | g               |           |               |             |                | ÷            |            |
| Q       | тіме (итс-7)          | EVENT                          |                  | CURRENT VALUE   | THRESHOLD | LAST HOUR     |             | CURRENT VALUE  | LAST HOUR    |            |
| *       | Aug 3 4:10 AM         | Finished DB Instance<br>backup | CPU              | 0.625%          |           |               | Read IOPS   | 3.82/sec       | hundre       |            |
|         | Aug 3 4:06 AM         | Backing up DB instance         | Memory           | 1,240 MB        |           |               | Write IOPS  | 1.43/sec       |              |            |
|         |                       |                                | Storage          | 7,640 MB        |           |               | Swap Usage  | 43.7 MB        |              |            |
| Insta   | ance Actions 👻        | Tags                           |                  |                 |           |               |             |                |              |            |

Note: An RDS instance can either be setup as publicly accessible or not, which means the endpoint will resolve to a publically accessible IP or it will be only accessible via private IP.

# **High-level Steps for Scanning RDS Instances**

The high-level steps listed below are generic can be use to scan any RDS instance technologies supported by Qualys PC and VM.

- 1. Obtain IP address(s) for RDS instances.
- 2. Add IP address(s) to subscription.
- 3. Add authentication records (required for PC, optional for VM).
- 4. Deploy Qualys Scanner Appliance (SA) to EC2 environment. Note this is the non-preauthorized one.
- 5. Launch PC or VM scans. (For publicly accessible IPs use the SA's in the cloud, for private IPs use SA deployed in step 4)
- 6. Run reports.

# **Detailed Steps**

# **Obtaining the IP of RDS Instance**

In order to scan a RDS instance for VM or PC you'll need to first resolve the RDS endpoint to an IP address. IP address is also required for the authentication record for PC scanning and is optional for VM scans.

You can obtain IP address of the endpoint by simply pinging RDS Endpoint name minus the port from anywhere. See the examples below.

# For publicly accessible endpoint:

|           |                       |                          |                |                     | arrowny               |              |                     |                 |        |
|-----------|-----------------------|--------------------------|----------------|---------------------|-----------------------|--------------|---------------------|-----------------|--------|
| •         | Oracle EE H           | nks-ora12-rds            | available      | 0.57%               | 0 Connections         | None         | db.t2.medium        | vpc-0a57bd6f    | No     |
| lpoint: h | ks-oral2-rds.cgrad7dg | gsdoz.us-west-2.rds.amaz | ionaws.com:152 | ı ( authorized ) 🚯  |                       |              |                     |                 |        |
| Config    | guration Details      |                          |                | Security and Netwo  | ork                   |              | Instance and IO     | PS              |        |
|           | ARN                   | arn:aws:rds:us-west-     |                | Availability Zor    | e us-west-2c          |              | Instance Class      | db.t2.medium    | 8      |
|           |                       | 2:791778861500:db:hk     | s-ora12-rds    | VF                  | C vpc-0a57bd6f        |              | Storage Type        | General Purpos  | se (SS |
|           | Engine                | Oracle EE 12.1.0.2.v8    |                | Subnet Grou         | p default (Complete   | )            | IOPS                | disabled .      | •      |
|           | License Model         | Bring Your Own License   | e              | Subne               | ts subnet-6c00382a    |              | Storage             | 10 GB           |        |
|           | Created Time          | July 19, 2017 at 1:06:44 | 4 PM UTC-7     |                     | subnet-51778f34       |              |                     |                 |        |
|           | DB Name               | ORCL                     |                |                     | subnet-dc574fa8       |              | Monitoring Deta     | ails            |        |
|           | Username              | qsingh                   |                | Security Group      | s rds-launch-wize a   | (sg-df4efaa5 | Enhanced Mon        | itoring Enabled | No     |
|           | Character Set         | AL32UTF8                 |                |                     | (active               |              |                     |                 |        |
|           | Option Group          | default:oracle-ee-12-1   | (in-sync)      | Publicly Accessib   | le Yes                |              |                     |                 |        |
|           | Parameter Group       | default.oracle-ee-12.1   | ( in-sync )    | Endpoi              | nt hks-oral2-rds.cqra | d7dgsdoz.us- | -                   |                 |        |
| Copy      | Tags To Snapshots     | No                       |                |                     | west-2.rds.amazona    | ws.com       |                     |                 |        |
|           | Resource ID           | db-                      |                | Po                  | rt 1521               |              |                     |                 |        |
|           |                       | 23ACDRISMJQFH3DRI        | FCQ27KRG7      | Certificate Authori | ty rds-ca-2015 (Mar 5 | 5, 2020)     |                     |                 |        |
|           |                       | A                        |                |                     |                       |              |                     |                 |        |
| Encry     | ption Details         | Availability and Durabi  | lity           |                     | Maintenance Deta      | ils          |                     |                 |        |
| Encry     | ption Enabled No      | DB Instance Status       | available      |                     | Auto Minor Versio     | n Upgrade    | No                  |                 |        |
|           |                       | Multi AZ                 | No             |                     | Maintenan             | ce Window    | wed:07:53-wed:08:23 |                 |        |
|           |                       | Automated Backups        | Enabled (3 Da  | ys)                 | Back                  | up Window    | 11:01-11:31         |                 |        |
|           |                       | Latest Restore Time      | August 3, 201  | 7 at 4:40:40 PM UTC | Pending Ma            | aintenance   | None                |                 |        |

Endpoint: hks-oral2-rds.cgrad7dgsdoz.us-west-2.rds.amazonaws.com:1521

ping hks-ora12-rds.cqrad7dgsdoz.us-west-2.rds.amazonaws.com PING ec2-52-25-163-72.us-west-2.compute.amazonaws.com (52.25.163.72): 56 data bytes Request timeout for icmp\_seq 0 Request timeout for icmp\_seq 1

## For non-publicly available endpoint:

|   | <b>Configuration Details</b> |                                   | Security and Network  | :                                 | Instance and IO | PS                   |
|---|------------------------------|-----------------------------------|-----------------------|-----------------------------------|-----------------|----------------------|
|   | ARN                          | arn:aws:rds:us-west-              | Availability Zone     | us-west-2a                        | Instance Class  | db.t2.micro 🚯        |
|   |                              | 2:791778861500:db:hks-privateip-  | VPC                   | vpc-0a57bd6f                      | Storage Type    | General Purpose (SSE |
|   |                              | ora12-rds                         | Subnet Group          | default (Complete)                | IOPS            | disabled             |
| • | Engine                       | Oracle EE 12.1.0.2.v8             | Subnets               | subnet-6c00382a                   | Storage         | 10 GB                |
|   | License Model                | Bring Your Own License            |                       | subnet-51778f34                   | -               |                      |
|   | Created Time                 | July 21, 2017 at 4:14:35 PM UTC-7 |                       | subnet-dc574fa8                   | Monitoring Deta | ils                  |
|   | DB Name                      | ORCL                              | Security Groups       | rds-launch-wizard-2 (sg-89aa17f3) | Enhanced Moni   | toring Enabled No    |
|   | Username                     | qsingh                            |                       | (active)                          |                 |                      |
|   | Character Set                | AL32UTF8                          | Publicly Accessible   | No                                |                 |                      |
|   | Option Group                 | default:oracle-ee-12-1 (in-sync)  | Endpoint              | hks-privateip-oral2-              |                 |                      |
|   | Parameter Group              | default.oracle-ee-12.1 (in-sync)  |                       | rds.cqrad7dgsdoz.us-west-         |                 |                      |
|   | Copy Tags To Snapshots       | No                                |                       | 2.rds.amazonaws.com               |                 |                      |
|   | Resource ID                  | db-                               | Port                  | 1521                              |                 |                      |
|   |                              | YZGGCAVQK46REFRZMBE223V2C<br>E    | Certificate Authority | rds-ca-2015 (Mar 5, 2020)         |                 |                      |
|   | Encryption Details           | Availability and Durability       |                       | Maintenance Details               |                 |                      |
|   | Encryption Enabled No        | DB Instance Status available      |                       | Auto Minor Version Upgrade Yes    |                 |                      |
|   |                              | Multi AZ No                       |                       | Maintenance Window fri:12         | 2:10-fri:12:40  |                      |
|   |                              | Automated Backups Enabled (7 Da   | iys)                  | Backup Window 06:2                | 1-06:51         |                      |
|   |                              | Latest Restore Time August 3, 201 | 7 at 4:47:10 PM UTC-  | Pending Maintenance None          | е               |                      |

Endpoint:

hks-privateip-ora12-rds.cqrad7dgsdoz.us-west-2.rds.amazonaws.com:1521

```
ping hks-privateip-ora12-rds.cqrad7dgsdoz.us-west-
2.rds.amazonaws.com
PING hks-privateip-ora12-rds.cqrad7dgsdoz.us-west-
2.rds.amazonaws.com (172.31.17.98): 56 data bytes
Request timeout for icmp_seq 0
Request timeout for icmp_seq 1
```

# Add the IPs to subscription

Before you can scan these RDS instances for VM or PC their IPs must be added to the subscription. If your AWS public and private IP ranges are already added to the subscription then you can skip this step.

To add IPs to the subscription, from VM or PC module, navigating to Assets  $\rightarrow$  Host Assets  $\rightarrow$  New  $\rightarrow$  IP Tracked Hosts...

| New Hosts            | Launch Help                                                                                                    | 2        | × |
|----------------------|----------------------------------------------------------------------------------------------------|----------|---|
| General Information: | Host IPs         Enter IPs and ranges in the field below. See the Help for proper formatting.         Network:         You can choose any network. New IPs will be available to all networks, regardless of your selection. Custom host attributes will be applied only to the selected network.         Global Default Network         IPs: *         172.31.17.98, 52.25.163.72         Image: Add to Policy Compliance Module         (ex: 192.168.0.200,192.168.0.87-192.168.0.92) | <u>오</u> | * |
| Cancel               | Add                                                                                                    |          | _ |

Note: In order to add multiple RDS instance IPs, one can automate this task using Qualys APIs.

# **Create Authentication Record(s)**

Policy Compliance (PC) scans require authentication, however for VM scan authentication is not required but recommended.

Create Oracle authentication record as follows for your RDS instance(s).

- 1. In the Login Credentials page enter the following info:
  - User Name = Master username specified during the instance creation or another scanning account with similar ability based on the Trusted Scanning Guide for Oracle.
  - Password = Password for the above account
  - Identifier = DB name (default is ORCL)

Port = Port (default is 1521)

| Edit Oracle Record |   |                                                                        |                                                                                                    | Launch Help |
|--------------------|---|------------------------------------------------------------------------|----------------------------------------------------------------------------------------------------|-------------|
| Record Title       | > | Login Credentials                                                      |                                                                                                    |             |
| Login Credentials  | > | Use the basic login creder                                             | tial or choose to use authentication vault for authenticated scanning.                                                                    |             |
|                    |   | Basic authentication                                                   | Authentication Vault                                                                                                    |             |
| Windows            | > | User Name: *                                                           | qsingh                                                                                                    |             |
| Unix               | > | Password: *                                                            | ······ ()                                                                                                    |             |
| IPs                | > | Confirm Password: *                                                    | (<br>)                                                                                                    |             |
| Comments           | > | Identifier Type                                                        | SID     Service Name                                                                                                    |             |
|                    |   | Identifier: *                                                          | ORCL                                                                                                    |             |
|                    |   | Ports                                                                  | O All Ports  Port 1521                                                                                                    |             |
|                    |   | <ul> <li>Allow scanning multip</li> <li>Compliance scans of</li> </ul> | ble instances (SIDs) on IPs/ports also used in other records. If this scanning option is selected, this record will be used for f<br>phy. | Policy      |
|                    |   |                                                                        |                                                                                                    |             |
|                    |   |                                                                        |                                                                                                    |             |
|                    |   |                                                                        |                                                                                                    |             |
|                    |   |                                                                        | Cancel Save                                                                                                    |             |

Note: This info can found by expanding the details of the RDS instance as shown below:

|                                        | nks-ora12-rds available                                                                      | 0.58%                    | 0 Connections None                                         | db.t2.medium                    | Vpc-Ua5/bdbt No                        |
|----------------------------------------|----------------------------------------------------------------------------------------------|--------------------------|------------------------------------------------------------|---------------------------------|----------------------------------------|
| point: hks-ora12-rds.cqrad             | 7dgsdoz.us-west-2.rds.amazonaws.com:15                                                       | 21 ( authorized ) 🚯      |                                                            |                                 |                                        |
| Configuration Details                  |                                                                                              | Security and Network     | 1                                                          | Instance and IO                 | PS                                     |
| AF                                     | N arn:aws:rds:us-west-<br>2:791778861500:db:hks-ora12-rds                                    | Availability Zone<br>VPC | us-west-2c<br>vpc-0a57bd6f                                 | Instance Class<br>Storage Type  | db.t2.medium 🕄<br>General Purpose (SSI |
| Engin<br>License Moo<br>Created Tin    | e Oracle EE 12.1.0.2.v8<br>el Bring Your Own License<br>he July 19, 2017 at 1:06:44 PM UTC-7 | Subnet Group<br>Subnets  | default ( Complete )<br>subnet-6c00382a<br>subnet-51778f34 | IOPS<br>Storage                 | disabled<br>10 GB                      |
| DB Nan<br>Usernan                      | ne ORCL<br>ne qsingh                                                                         | Security Groups          | subnet-dc574fa8<br>rds-launch-wizard (sg-df4efaa5          | Monitoring Deta<br>Enhanced Mon | ails<br>itoring Enabled No             |
| Character S<br>Option Grou             | et AL32UTF8<br>up default:oracle-ee-12-1 (in-sync)                                           | Publicly Accessible      | ( active )<br>Yes                                          |                                 |                                        |
| Parameter Grou<br>Copy Tags To Snapsho | up default.oracle-ee-12.1 (in-sync)<br>ts No                                                 | Endpoint                 | hks-oral2-rds.cgrad7dgsdoz.us-<br>west-2.rds.amazonaws.com |                                 |                                        |
| Resource                               | 23ACDRISMJQFH3DRFCQ27KRG7<br>A                                                               | Certificate Authority    | rds-ca-2015 (Mar 5, 2020)                                  |                                 |                                        |
| Encryption Details                     | Availability and Durability                                                                  |                          | Maintenance Details                                        |                                 |                                        |
| Encryption Enabled                     | o DB Instance Status available<br>Multi AZ No                                                |                          | Auto Minor Version Upgrade<br>Maintenance Window           | No<br>wed:07:53-wed:08:23       |                                        |
|                                        | Latest Restore Time August 3, 20<br>7                                                        | 017 at 5:15:39 PM UTC-   | Pending Maintenance                                        | None                            |                                        |

2. In the IPs page, enter either the public or private IP of the RDS endpoint, and save the authentication record.

|                   | ora |                                                                                        | aunch Help |
|-------------------|-----|----------------------------------------------------------------------------------------|------------|
| Record Title      | >   | IPs                                                                                    |            |
| Login Credentials | >   | Add IPs to your Oracle record. Enter or Select IPs/Ranges: Select Asset Group   Remove | Clear      |
| Windows           | >   | 52.25.163.72                                                                           |            |
| Unix              | >   |                                                                                        |            |
| IPs               | >   |                                                                                        |            |
| Comments          | >   |                                                                                        |            |
|                   |     |                                                                                        |            |
|                   |     | Display each IP/Range on new line                                                      |            |
|                   |     |                                                                                        |            |
|                   |     |                                                                                        |            |
|                   |     |                                                                                        |            |
|                   |     | Casael                                                                                 |            |

# Launch PC Scan against a publicly accessible instance

For the publicly accessible instances, you can use the Qualys Cloud Scanner(s) or your private scanners, which are able, reach the targets. Please note that you should ensure that you have proper approvals from AWS to perform such scans.

### To launch a new scan navigate to Scans $\rightarrow$ PC Scans $\rightarrow$ New $\rightarrow$ Scan.

| ReLaunch Compl                                          | liance Scan                                                                                                | Turn h    | nelp tips: On I Off | Launch Help |
|---------------------------------------------------------|----------------------------------------------------------------------------------------------------|-----------|---------------------|-------------|
| General Information                                     | 1                                                                                                    |           |                     |             |
| Give your scan a name, sel<br>Scanner Appliance menu fo | ect a scan profile (a default is selected for you with recommended settin<br>r internal scans, if visible. | ngs), and | d choose a scanne   | er from the |
| Title:                                                  | My RDS Instance - Compliance Scan                                                                          |           |                     |             |
| Compliance Profile:                                     | HS-Profile-All Options Enabled                                                                             | \$        | o <u>View</u>       |             |
| Network:                                                | Global Default Network                                                                                     |           |                     |             |
| Scanner Appliance:                                      | External                                                                                                   | \$        | Ö View              |             |
|                                                         |                                                                                                    |           |                     |             |
| Choose Target Hos                                       | ts from                                                                                                    |           |                     |             |
| Tell us which hosts (IP ad                              | dresses) you want to scan.                                                                                 |           |                     |             |
| <ul> <li>Assets</li> </ul>                              | Tags                                                                                                    |           |                     |             |
| Asset Groups                                            | Select items                                                                                               | 0.        | *k <u>Select</u>    |             |
| IPs/Ranges                                              | 52.25.163.72                                                                                               |           | the <u>Select</u>   |             |
|                                                         | Example: 192.168.0.87-192.168.0.92, 192.168.0.200                                                          |           |                     |             |
| Exclude IPs/Ranges                                      |                                                                                                    |           | * <u>Select</u>     |             |
|                                                         | Example: 192.168.0.87-192.168.0.92, 192.168.0.200                                                          |           |                     |             |

# Launch PC Scan against a private RDS instance

For the non-publicly accessible instances, you must use a Qualys Scanner appliance deployed in your EC2 environment. See the section "**Deploying Qualys Scanner**" for instruction to deploy a scanner appliance for RDS instance scanning. The RDS instance must allow traffic from the scanner appliance. See the section "**Allowing Traffic from Qualys Scanner**." This is not a pre-authorized scanner so please note that you should ensure that you have proper approvals from AWS to perform such scans.

#### **Deploying Qualys Scanner**

You will need to deploy a non-preauthorized Qualys scanner appliance in order to scan non-publically accessible RDS instances. The AWS market place lists two Qualys Virtual Scanner Appliances; you will need to deploy the non-Preauthorized one. For example, the second one listed in the screenshot below.

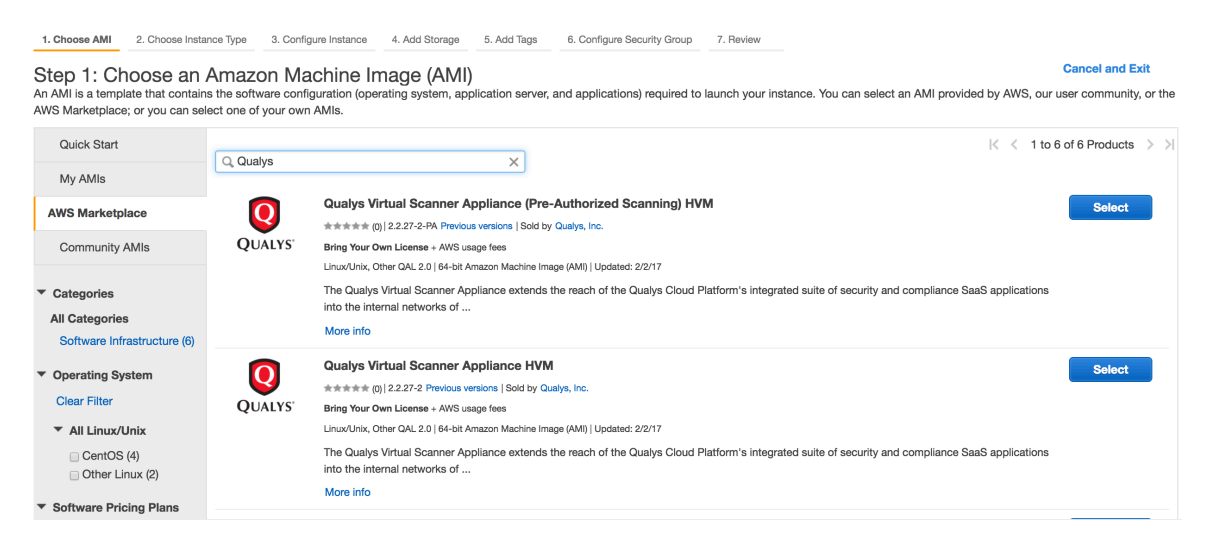

## Detailed deployment instructions can be found here:

https://community.qualys.com/docs/DOC-4056-how-to-configure-a-virtualscanner-using-amazon-ec2vpc

### **Allowing Traffic from Qualys Scanner**

In order to successfully scan RDS instances for PC and VM, network traffic must be allowed from the scanner appliance(s). Access can be allowed to all ports or simply to the RDS Instance port.

## For Publicly Accessible RDS Instances

For external scanner to scan public RDS instance necessary rules should be in place in security group associated with RDS instance. You will need to allow external scanners to connect on DB port or all ports. For this, you need to obtain the IP addresses of Qualys external scanner using the steps below.

- 1. From your subscription navigate to Help  $\rightarrow$  About.
- 2. Take note of the Qualys External Scanners 64.39.96.0/20 (64.39.96.1 64.39.111.254).

#### 🗵 🗙 Launch Help **General Information General Information** > **Identified Services** > **Qualys Web Service** Application Version: 8.10.2.0-1 **Identified OS** > Online Help Version: 8.10.56-1 Additional References SCAP Module Version: 1.2 **Qualys External Scanners** Security Operations Center (SOC): 64.39.96.0/20 (64.39.96.1-64.39.111.254) Scanner Version: 9.6.19-1 Vulnerability Signature Version: 2.4.132-2 Scanner Services 3.3.0-1 **Qualys Scanner Appliances** Security Operations Center (SOC): - qualysguard.qualys.com:443 - qgadmin.qualys.com:443 - qualysapi.qualys.com:443 - dist01.sjdc01.qualys.com:443 - nochost.sjdc01.qualys.com:443 - scanservice1.qualys.com:443 - all in 64.39.96.0/20 **Qualys Cloud Agents** Cloud Agents Public URL: https://qagpublic.qg1.apps.qualys.com Close

3. Screenshot below show all traffic being allowed from Qualys external scanners.

| С  | reate Security Grou        | P Actions ♥       |                   |                            |                                 |                    |
|----|----------------------------|-------------------|-------------------|----------------------------|---------------------------------|--------------------|
| (  | <b>Q</b> search : sg-df4ef | aa5 🕥 Add filter  |                   |                            |                                 | 0 K K              |
|    | Name -                     | Group ID          | · Group Name      | <ul> <li>VPC ID</li> </ul> | <ul> <li>Description</li> </ul> | v                  |
|    |                            | sg-df4efaa5       | rds-launch-wizard | vpc-0a57bd6f               | Created from the RDS            | Management Console |
|    |                            |                   |                   |                            |                                 |                    |
| Se | curity Group: sg-df        | 4efaa5            |                   | 000                        |                                 |                    |
|    | Description Inbo           | und Outbound Tags |                   |                            |                                 |                    |
|    | Edit                       |                   |                   |                            |                                 |                    |
|    | Type (i)                   | Protocol (        | )                 | Port Range (i)             | Source (i)                      | Description (i)    |
|    | Oracle-RDS                 | TCP               |                   | 1521                       | 24.21.145.133/32                |                    |
|    | All traffic                | All               |                   | All                        | 64.39.96.0/20                   |                    |
|    |                            |                   |                   |                            |                                 |                    |

#### About

# For Privately Accessible RDS Instances

Allow network traffic from the scanner security group to the RDS instances. The screenshot below shows all traffic being allowed from the Qualys Virtual Scanner security group.

| Create Security Grou                      | Actions 👻                      |                     |                |                                    |                 |
|-------------------------------------------|--------------------------------|---------------------|----------------|------------------------------------|-----------------|
| Q search : sg-89aa                        | Add filter                     |                     |                |                                    | 0 K <           |
| Name •                                    | Group ID -                     | Group Name          | ▲ VPC ID       | <ul> <li>Description</li> </ul>    | •               |
|                                           | sg-89aa17f3                    | rds-launch-wizard-2 | vpc-0a57bd6f   | Created from the RDS Manage        | ement Console   |
| Security Group: sg-88<br>Description Inbo | 9aa17f3<br>Dound Outbound Tags |                     | 000            |                                    |                 |
| Type (i)                                  | Protocol (i)                   |                     | Port Range (i) | Source (i)                         | Description (i) |
| Oracle-RDS                                | TCP                            |                     | 1521           | 24.21.145.133/32                   |                 |
| All traffic                               | All                            |                     | All            | sg-e54bf99f (Qualys Virtual Scanne | 3               |

# Launch PC Scan

|                                                                            | liance Scan                                                                                                    | Turn help tips: On I Off Launch I                           |
|----------------------------------------------------------------------------|----------------------------------------------------------------------------------------------------|-------------------------------------------------------------|
| General Informatio                                                         | n                                                                                                    |                                                             |
| Give your scan a name, se<br>Appliance menu for interna                    | lect a scan profile (a default is selected for you with reco<br>I scans, if visible.                                                            | ecommended settings), and choose a scanner from the Scanner |
| Title:                                                                     | My RDS Private IP - Compliance Scan                                                                                                    | E                                                           |
| Compliance Profile:                                                        | HS-Profile-All Options Enabled                                                                                                    | ♦ View                                                      |
| Network:                                                                   | Global Default Network                                                                                                    |                                                             |
| Scanner Appliance:                                                         | (HKS-AWS-IP-SA                                                                                                    | ♦ <u>View</u>                                               |
| <ul> <li>Assets</li> </ul>                                                 | Tags     Select items                                                                                                    | Select                                                      |
|                                                                            | Select items                                                                                                    | C V Select                                                  |
| Asset Groups                                                               |                                                                                                    |                                                             |
| Asset Groups<br>IPs/Ranges                                                 | 172.31.17.98                                                                                                    | *► <u>Select</u>                                            |
| Asset Groups                                                               | 172.31.17.98<br>Example: 192.168.0.87-192.168.0.92, 192.168.0.200                                                                               | *► <u>Select</u>                                            |
| Asset Groups<br>IPs/Ranges<br>Exclude IPs/Ranges                           | 172.31.17.98<br>Example: 192.168.0.87-192.168.0.92, 192.168.0.200                                                                               | *k <u>Select</u>                                            |
| Asset Groups<br>IPs/Ranges<br>Exclude IPs/Ranges                           | 172.31.17.98         Example:       192.168.0.87-192.168.0.92, 192.168.0.200         Example:       192.168.0.87-192.168.0.92, 192.168.0.200    | * <u>Select</u>                                             |
| Asset Groups<br>IPs/Ranges<br>Exclude IPs/Ranges<br>Scan agent hosts in my | 172.31.17.98         Example: 192.168.0.87-192.168.0.92, 192.168.0.200         Example: 192.168.0.87-192.168.0.92, 192.168.0.200         target | *k <u>Select</u>                                            |
| Asset Groups<br>IPs/Ranges<br>Exclude IPs/Ranges                           | 172.31.17.98         Example:       192.168.0.87-192.168.0.92, 192.168.0.200         Example:       192.168.0.87-192.168.0.92, 192.168.0.200    |                                                             |

# **Review Scan Results**

Once the scan completes, ensure that authentication was successful for the database(s). In order to see data in compliance reports the authentication must be successful.

# **Results of the publicly accessible RDS instance:**

# **Compliance Scan Results**

File - Help -

#### **Report Summary**

| Launch Date:        | 07/19/2017 at 22:53:21 (GMT-0700)                                 |
|---------------------|-------------------------------------------------------------------|
| Active Hosts:       | 1                                                                 |
| Total Hosts:        | 1                                                                 |
| Туре:               | On demand                                                         |
| Status:             | Finished                                                          |
| Reference:          | compliance/1500529944.11831                                       |
| External Scanners:  | 64.39.99.88 (Scanner 9.4.38-1, Vulnerability Signatures 2.4.90-3) |
| Duration:           | 00:04:53                                                          |
| Title:              | hs-externalscan 20170720                                          |
| Network:            | Global Default Network                                            |
| Asset Groups:       | -                                                                 |
| IPs:                | 52.25.163.72                                                      |
| Excluded IPs:       | -                                                                 |
| Compliance Profile: | HS-Profile-All Options Enabled                                    |

# Appendix

Target hosts found alive (IP) 52.25.163.72

#### Target distribution across scanner appliances

External : 52.25.163.72

## Oracle authentication was successful for these hosts

Port 1521, SID ORCL: 52.25.163.72

#### **Compliance Profile:**

#### **Results of the private RDS instance:**

## **Compliance Scan Results**

File - Help -

| <b>Report Summary</b> | 1 |
|-----------------------|---|
|-----------------------|---|

| Launch Date:        | 07/21/2017 at 17:09:32 (GMT-0700)                                   |
|---------------------|---------------------------------------------------------------------|
| Active Hosts:       | 1                                                                   |
| Total Hosts:        | 1                                                                   |
| Туре:               | On demand                                                           |
| Status:             | Finished                                                            |
| Reference:          | compliance/1500682096.31429                                         |
| External Scanners:  | HKS-AWS-IP-SA (Scanner 9.5.35-1, Vulnerability Signatures 2.4.91-2) |
| Duration:           | 00:04:48                                                            |
| Title:              | hs-externalscan -ora-privateip 20170722                             |
| Network:            | Global Default Network                                              |
| Asset Groups:       | -                                                                   |
| IPs:                | 172.31.17.98                                                        |
| Excluded IPs:       | -                                                                   |
| Compliance Profile: | HS-Profile-All Options Enabled                                      |
|                     |                                                                     |

# Appendix

Target hosts found alive (IP) 172.31.17.98

Target distribution across scanner appliances

HKS-AWS-IP-SA: 172.31.17.98

Oracle authentication was successful for these hosts

Port 1521, SID ORCL: 172.31.17.98

Compliance Profile:

# **Run Reports**

In order to generate compliance reports for the RDS instances, ensure the following:

- 1. Create an Asset Group and add the RDS instance IPs to it.
- 2. Import a new policy from the library or edit an existing policy and add the Asset Group with RDS instances created in above.
- 3. Select "Evaluate Now" checkbox and Save the policy.

In the screenshot below, the Asset Group is called RDS instances, and Oracle 12c CIS benchmark is being used.

|                                                       | or                                                                                                    |                                                                                                    |                                                                                                    |                                 |                  | Turn help tips: On I Of                                             | Launch He   |
|-------------------------------------------------------|----------------------------------------------------------------------------------------------------|----------------------------------------------------------------------------------------------------|----------------------------------------------------------------------------------------------------|---------------------------------|------------------|---------------------------------------------------------------------|-------------|
| Overview                                              | ,                                                                                                    |                                                                                                    |                                                                                                    | Search this policy              |                  |                                                                     | ~           |
| IDS - CIS Or                                          | racle Database 1                                                                                                    | 2c Benchmark                                                                                                    | for Unix and Linux, v1.2.0 [Sc                                                                          | ored] v.1.0                     |                  |                                                                     |             |
| Policy Inform                                         | ation                                                                                                    |                                                                                                    | Assigned Technologies (1)                                                                               | Edit                            | Asset Groups (1) | Tags (0)                                                            | Edit   Hide |
| Sections<br>10                                        | Technologies<br>1                                                                                                    | Controls<br>169                                                                                                    | Oracle 12c                                                                                              | assigned to 169 controls        | RDS Instances    |                                                                     |             |
| Status:<br>Locking:<br>Last Evaluated:<br>Created By: | Active Deact     Deact     Deac | ivate<br>ers OFF<br>00 (GMT-0700)<br>(s_hs62)                                                                                                    |                                                                                                    |                                 |                  |                                                                     |             |
| Cover page                                            | This Policy is certifie                                                                                                    | ed by CIS for the 'CIS (                                                                                                    | Dracle Database 12c Benchmark v1.2.0 0                                                                  | 3-31-2016'. This Policy contain | s all the L      |                                                                     | Read all    |
| ections<br>Add Section                                | Reorder                                                                                                    |                                                                                                    |                                                                                                    |                                 |                  |                                                                     |             |
|                                                       | Title                                                                                                    |                                                                                                    |                                                                                                    |                                 |                  |                                                                     |             |
| Section                                               | 1100                                                                                                    |                                                                                                    |                                                                                                    |                                 |                  |                                                                     |             |
| Section                                               | Oracle Database                                                                                                    | e Installation and F<br>Controls   Remove   Edi                                                                                                    | Patching Requirements                                                                                   |                                 |                  | Controls 34                                                         |             |
| Section<br>1<br>2                                     | Oracle Database<br>Add Controls   Copy C<br>Oracle Paramete<br>Add Controls   Copy C                                                                                                    | e Installation and F<br>Controls   Remove   Edi<br>er Settings: listene<br>Controls   Remove   Edi                                                                                        | Patching Requirements<br>t<br>r.ora settings (nc)<br>t                                                  |                                 |                  | Controls<br>34<br>Controls<br>4                                     |             |
| Section<br>1<br>2<br>3                                | Oracle Database<br>Add Controls   Copy C<br>Oracle Paramete<br>Add Controls   Copy C<br>Oracle Paramete<br>Add Controls   Copy C                                                                                                    | e Installation and F<br>Controls   Remove   Ed<br>or Settings: listene<br>Controls   Remove   Ed<br>or Settings: sqInet<br>Controls   Remove   Ed                                         | Patching Requirements<br>t<br>er.ora settings (nc)<br>t<br>e.ora settings                               |                                 |                  | Controls<br>34<br>Controls<br>4<br>Controls<br>19                   |             |
| Section 1 2 3 4                                       | Oracle Database<br>Add Controls   Copy C<br>Oracle Paramete<br>Add Controls   Copy C<br>Oracle Paramete<br>Add Controls   Copy C                                                                                                    | Installation and F<br>Controls   Remove   Edi<br>Settings: listene<br>Controls   Remove   Edi<br>Settings: sqInet<br>Controls   Remove   Edi<br>Connection and<br>Controls   Remove   Edi | Patching Requirements<br>t<br>er.ora settings (nc)<br>t<br>ora settings<br>t<br>login restrictions (nc) |                                 |                  | Controls<br>34<br>Controls<br>4<br>Controls<br>19<br>Controls<br>17 |             |

# Run the report job

The reports can be generated normally by running a report job. You can generate reports for all of the assets assigned to the policy or select a single instance. The screenshot below shows a single instance being selected.

| e the following form<br>eport Details<br>le:<br>uport Template: *                                                             | n to create a new policy report.                                                                                                    |                                                                         |                                                                                                    |                                                                                                    |
|----------------------------------------------------------------------------------------------------|----------------------------------------------------------------------------------------------------|-------------------------------------------------------------------------|----------------------------------------------------------------------------------------------------|----------------------------------------------------------------------------------------------------|
| eport Details<br>le:<br>lport Template: *                                                                                     |                                                                                                    |                                                                         |                                                                                                    |                                                                                                    |
| ile:<br>aport Template: *                                                                                                    |                                                                                                    |                                                                         |                                                                                                    |                                                                                                    |
| port Template: *                                                                                                    | RDS Instance - Oracle Compliance Report                                                                                                    |                                                                         |                                                                                                    |                                                                                                    |
|                                                                                                    | PC Demo Report Template - By Host - No Frameworks                                                                                                    | * <u>Select</u>                                                         |                                                                                                    |                                                                                                    |
| port Format: *                                                                                                    | Portable Document Format (PDF)                                                                                                    |                                                                         |                                                                                                    |                                                                                                    |
|                                                                                                    |                                                                                                    | •••                                                                     |                                                                                                    | Select Instanc                                                                                                    |
| ect a policy to drav                                                                                                    | w data from                                                                                                    | â Qualys, Inc. [US                                                      | ] https://qualysguar                                                                                      | d.qualys.com/fo/repo                                                                                                   |
| plicy                                                                                                    | RDS - CIS Oracle Database 12c Benchmark for Unix and Linux, v1.2.0 [St                                                                                                    | Select Instance                                                         |                                                                                                    |                                                                                                    |
| lude:<br>All Assets in policy                                                                                                 | Select Asset Groups in policy Select IPs in policy Single Instance                                                                                                    | Search                                                                  |                                                                                                    |                                                                                                    |
| Select Host Instan                                                                                                    | ce                                                                                                    | IP Address 🔺 Track                                                      | ing Network                                                                                               | Instance                                                                                                    |
| te: Each scanned h                                                                                                    | most may have multiple technology instances found. Select a single instance to                                                                                                    | • 52.25.163.72 IP                                                       | Global Default Network                                                                                    | oracle12:1:1521:ORCL                                                                                                   |
| trend data will app                                                                                                    | ear in this report.                                                                                                    | 172.31.17.98 IP                                                         | Global Default Network                                                                                    | oracle12:1:1521:ORCL                                                                                                   |
| eport Options                                                                                                    |                                                                                                    |                                                                         |                                                                                                    |                                                                                                    |
| Scheduling                                                                                                    |                                                                                                    |                                                                         |                                                                                                    |                                                                                                    |
|                                                                                                    |                                                                                                    |                                                                         |                                                                                                    |                                                                                                    |
| etailed Re                                                                                                    | esults                                                                                                    | azonaws com)                                                            | Ubuntu / Ti                                                                                               | ny Core Linux /                                                                                                    |
| 2.25.105.7                                                                                                    | 2 (ecz-52-25-105-72.us-west-2.compute.am                                                                                                    | azonaws.com)                                                            | Linu                                                                                                    |                                                                                                    |
|                                                                                                    |                                                                                                    |                                                                         |                                                                                                    | ux 2.6.x                                                                                                    |
| Dracle 12c                                                                                                    |                                                                                                    |                                                                         |                                                                                                    | ux 2.6.x                                                                                                    |
| Dracle 12c<br>. Oracle Data                                                                                                   | abase Installation and Patching Requirements                                                                                                    |                                                                         |                                                                                                    | й 2.6.х                                                                                                    |
| Oracle 12c           . Oracle Data           1.1) 7989 State                                                                  | abase Installation and Patching Requirements atus of the APEX_040000 default password                                                                                                    |                                                                         | Passo                                                                                                    | ux 2.6.x                                                                                                    |
| Dracle 12c<br>. Oracle Data<br>1.1) 7989 Sta                                                                                  | abase Installation and Patching Requirements atus of the APEX_040000 default password                                                                                                    | Fy                                                                      | Pass<br>Instance                                                                                          | ux 2.6.x                                                                                                    |
| Dracle 12c<br>. Oracle Data<br>1.1) 7989 St<br>The APEX_<br>password is<br>accordance                                         | abase Installation and Patching Requirements<br>atus of the APEX_040000 default password<br>040000 default password is set during the creation of<br>widely known and could allow unauthorized access to<br>with the needs of the business.                                                                                                    | Ev<br>the Oracle Applica<br>o a database sche                           | Passe<br>Instance<br>aluation date: 08/04/201<br>tion Express schem<br>ma, this value shou                | ed CRITICAL<br>er oracle12:1:1521:ORCl<br>7 at 15:52:10 (GMT-070<br>na. As the default<br>ld be changed in             |
| Dracle 12c<br>. Oracle Data<br>1.1) 7989 Str<br>The APEX_<br>password is<br>accordance<br>The following                       | abase Installation and Patching Requirements<br>atus of the APEX_040000 default password<br>040000 default password is set during the creation of<br>widely known and could allow unauthorized access to<br>with the needs of the business.                                                                                                    | Ev<br>the Oracle Applica<br>o a database sche<br>vord for the APEX_0400 | Passo<br>Instance<br>aluation date: 08/04/201<br>tion Express schem<br>ma, this value shou<br>20 account. | ed CRITICAL<br>e: oracle12:1:1521:ORCI<br>7 at 15:52:10 (GMT-070<br>na. As the default<br>Id be changed in             |
| Dracle 12c<br>. Oracle Data<br>1.1) 7989 St<br>The APEX<br>password is<br>accordance<br>The following<br>Expected             | abase Installation and Patching Requirements<br>atus of the APEX_040000 default password<br>040000 default password is set during the creation of<br>widely known and could allow unauthorized access to<br>with the needs of the business.<br>List String value X indicates the current status of the default passw<br>does not contain regular expression list                                                                                                    | Ev<br>the Oracle Applica<br>o a database sche<br>vord for the APEX_0400 | Pass<br>Instance<br>aluation date: 08/04/201<br>tion Express schem<br>ma, this value shou<br>00 account.  | ux 2.6.x<br>ed CRITICAL<br>e: oracle12:1:1521:ORCI<br>7 at 15:52:10 (GMT-070<br>na. As the default<br>Id be changed in |
| Dracle 12c<br>. Oracle Data<br>1.1) 7989 St<br>The APEX_<br>password is<br>accordance<br>The following<br>Expected            | abase Installation and Patching Requirements<br>atus of the APEX_040000 default password<br>040000 default password is set during the creation of<br>is widely known and could allow unauthorized access to<br>with the needs of the business.<br>List String value X indicates the current status of the default password<br>does not contain regular expression list<br>defaultpwd                                                                                                    | Ev<br>the Oracle Applica<br>o a database sche<br>vord for the APEX_040  | Passo<br>Instance<br>aluation date: 08/04/201<br>tion Express schem<br>ma, this value shou<br>00 account. | ux 2.6.x<br>ed CRITICAL<br>cracle12:1:1521:ORC<br>7 at 15:52:10 (GMT-070<br>na. As the default<br>ld be changed in     |
| Dracle 12c<br>. Oracle Data<br>1.1) 7989 St<br>The APEX_<br>password is<br>accordance<br>The following<br>Expected            | abase Installation and Patching Requirements<br>atus of the APEX_040000 default password<br>040000 default password is set during the creation of<br>swidely known and could allow unauthorized access to<br>with the needs of the business.<br>List String value X indicates the current status of the default passw<br>does not contain regular expression list<br>defaultpwd<br>OR, any of the selected values below:                                                                                                   | Ev<br>the Oracle Applica<br>o a database sche<br>vord for the APEX_0400 | Passe<br>Instance<br>aluation date: 08/04/201<br>tion Express schen<br>ma, this value shou<br>00 account. | ux 2.6.x<br>ed CRITICAL<br>e: oracle12:1:1521:ORC<br>7 at 15:52:10 (GMT-070<br>na. As the default<br>ld be changed in  |
| Dracle 12c<br>. Oracle Data<br>1.1) 7989 St<br>The APEX_<br>password is<br>accordance<br>The following<br>Expected            | abase Installation and Patching Requirements<br>atus of the APEX_040000 default password<br>040000 default password is set during the creation of<br>is widely known and could allow unauthorized access to<br>with the needs of the business.<br>List String value X indicates the current status of the default password<br>defaultpwd<br>OR, any of the selected values below:<br>Default password not found<br>Table not found                                                                                         | Ev<br>the Oracle Applica<br>o a database sche<br>vord for the APEX_040  | Passa<br>Instance<br>aluation date: 08/04/201<br>tion Express schem<br>ma, this value shou<br>00 account. | ux 2.6.x<br>ed CRITICAL<br>cracle12:1:1521:ORC<br>7 at 15:52:10 (GMT-070<br>na. As the default<br>ld be changed in     |
| Dracle 12c<br>. Oracle Data<br>1.1) 7989 Str<br>The APEX_<br>password is<br>accordance<br>The following<br>Expected<br>Actual | abase Installation and Patching Requirements<br>atus of the APEX_040000 default password<br>040000 default password is set during the creation of<br>swidely known and could allow unauthorized access t<br>with the needs of the business.<br>List String value X indicates the current status of the default passw<br>does not contain regular expression list<br>defaultpwd<br>OR, any of the selected values below:<br>Default password not found<br>Table not found<br>Last Updated:07/19/2017 at 22:52:22 (GMT-0700) | Ev<br>the Oracle Applica<br>o a database sche<br>vord for the APEX_0400 | Passa<br>Instance<br>aluation date: 08/04/201<br>tion Express schem<br>ma, this value shou<br>00 account. | ed CRITICAL<br>coracle12:1:1521:ORCI<br>7 at 15:52:10 (GMT-070<br>na. As the default<br>Id be changed in               |

Instance: oracle12:1:1521:ORCL Evaluation date: 08/04/2017 at 15:52:10 (GMT-0700)

The APPQOSSYS default password applies to schema used by the Oracle Quality of Service Management for storing/ managing required data and metadata. As this is a well-known password and is vulnerable to unauthorized use, it should be changed according to the needs of the business.

**Private Instance Report:** 

#### **Detailed Results**

| 172.31.17.98                                                                                                    | (ip-172-31-17-98.us-west-2.com                                                                                                    | pute.internal)                                                                                                    | Ubuntu / Tiny C<br>Linux 2.                                                        | ore Linux /<br>6.x                                  |
|----------------------------------------------------------------------------------------------------|----------------------------------------------------------------------------------------------------|----------------------------------------------------------------------------------------------------|------------------------------------------------------------------------------------|-----------------------------------------------------|
| Controls:                                                                                                    | 165                                                                                                    |                                                                                                    |                                                                                    |                                                     |
| Passed:                                                                                                    | 79 (47.88%)                                                                                                    |                                                                                                    |                                                                                    |                                                     |
| Failed:                                                                                                    | 86 (52.12%)                                                                                                    |                                                                                                    |                                                                                    |                                                     |
| Error:                                                                                                    | 0                                                                                                    |                                                                                                    |                                                                                    |                                                     |
| Approved Exceptions:                                                                                                    | 0                                                                                                    |                                                                                                    |                                                                                    |                                                     |
| Pending Exceptions:                                                                                                    | 0                                                                                                    |                                                                                                    |                                                                                    |                                                     |
| Last Scan Date:                                                                                                    | 07/21/2017 at 17:08:15 (GMT-0700)                                                                                                    |                                                                                                    |                                                                                    |                                                     |
| Network:                                                                                                    | Global Default Network                                                                                                    |                                                                                                    |                                                                                    |                                                     |
| Tracking Method:                                                                                                    | IP                                                                                                    |                                                                                                    |                                                                                    |                                                     |
| 2, JDB Test Unix, WF3 Lii<br>2, JDB Test Unix, ME<br>ubuntu, RFC1918, Lir<br>List, IP_Internal, myta<br>DynPrivMKATag, Inte | P - Port 52311 Closed, ME - Non-Windows OS<br>nux Cyrille, MCW - Not 38601, Assets have DNS<br>Ig, LinuxJM, Asset Group Aa, Asset Group A_a, or<br>rnallPs, RDS Instances | MEPNot45017, Internal IP Addresse (pro - Not in as<br>MEPNot45017, Internal IP Addresses (privat<br>name, MCW - No DNS Name, draft-fbe-Inter<br>IAG Asset Group Test, JAG Asset Group Test | :e), KAR - Zero Data, NF<br>nal Assets, JAG CMS In<br>: 2, jg - testing not qid 45 | PW Network 1,<br>nports, JAG Search<br>5038,        |
| Oracle 12c                                                                                                    |                                                                                                    |                                                                                                    |                                                                                    |                                                     |
| 1. Oracle Databa                                                                                                    | ase Installation and Patching Requirem                                                                                                    | ients                                                                                                    |                                                                                    |                                                     |
| The APEX_04<br>password is w<br>accordance w                                                                                | 0000 default password is set during th<br>ridely known and could allow unauthori<br>ith the needs of the business.                                                        | Evaluation<br>e creation of the Oracle Application B<br>zed access to a database schema, t                                                                                                 | n date: 08/04/2017 at 15<br>Express schema. A<br>his value should be               | s:52:11 (GMT-0700<br>As the default<br>e changed in |
| The following Li                                                                                                    | st String value X indicates the current status of th                                                                                                    | ne default password for the APEX_04000 acc                                                                                                    | ount.                                                                              |                                                     |
| Expected                                                                                                    | does not contain regular expression list                                                                                                    |                                                                                                    |                                                                                    |                                                     |
| Inposted (                                                                                                    | defaultowd                                                                                                    |                                                                                                    |                                                                                    |                                                     |
|                                                                                                    | OR any of the selected values below:                                                                                                    |                                                                                                    |                                                                                    |                                                     |
|                                                                                                    | Default password pot found                                                                                                    |                                                                                                    |                                                                                    |                                                     |
|                                                                                                    | Table not found                                                                                                    |                                                                                                    |                                                                                    |                                                     |
| Actual I                                                                                                    | Last Updated:07/21/2017 at 17:08:15 (GM                                                                                                    | T-0700)                                                                                                    |                                                                                    |                                                     |
| ſ                                                                                                    | Default password not found                                                                                                    |                                                                                                    |                                                                                    |                                                     |
| (1.2) 7990 St                                                                                                    | atus of the APPQOSSYS default passwo                                                                                                    | rd                                                                                                    | Failed                                                                             | CRITICAL<br>e12:1:1521:ORCL                         |
|                                                                                                    |                                                                                                    | Evaluation                                                                                                    | n date: 08/04/2017 at 15                                                           | 5:52:11 (GMT-0700                                   |
| The APPQOS                                                                                                    | SYS default password applies to scher                                                                                                    | na used by the Oracle Quality of Ser                                                                                                    | rvice Management                                                                   | for storing/                                        |

The APPQOSSYS default password applies to schema used by the Oracle Quality of Service Management for storing/ managing required data and metadata. As this is a well-known password and is vulnerable to unauthorized use, it should be changed according to the needs of the business.

# **Scanning RDS Instances for VM**

The scanning methodology for VM is similar to PC except that VM scans do not require authentication but is recommended, and the option profiles are different.

#### Scanning a publicly accessible RDS instance for VM

For the publicly accessible instances, you can use the Qualys Cloud Scanner(s) or your private scanners, which are able, reach the targets. Please note that you should ensure that you have proper approvals from AWS to perform such scans. Note: The scanner appliance is left as "Default", a Qualys Cloud scanner appliance is automatically used for the public IP.

| Launch Vulnerability Scan Turn help tips: On I Off Launch Help |                                                                                    |                                                     |  |  |  |
|----------------------------------------------------------------|------------------------------------------------------------------------------------|-----------------------------------------------------|--|--|--|
| General Information                                            |                                                                                    |                                                     |  |  |  |
| Give your scan a name, sel for internal scans, if visible.     | lect a scan profile (a default is selected for you with recommended settings), and | nd choose a scanner from the Scanner Appliance menu |  |  |  |
| Title:                                                         | My RDS Oracle Public Instance Scan                                                 |                                                     |  |  |  |
| Option Profile: *                                              | HS-Option-Profile_Complete_with_Auth                                               | * <u>Select</u>                                     |  |  |  |
| Processing Priority:                                           | 0 - No Priority 🗘                                                                  |                                                     |  |  |  |
| Network:                                                       | Global Default Network                                                             |                                                     |  |  |  |
| Scanner Appliance:                                             | Default                                                                            | D View                                              |  |  |  |
| Choose Target Hos                                              | ts from                                                                            |                                                     |  |  |  |
| Tell us which hosts (IP ad                                     | ldresses) you want to scan.                                                        |                                                     |  |  |  |
| <ul> <li>Assets</li> </ul>                                     | Tags                                                                               |                                                     |  |  |  |
| Asset Groups                                                   | Select items                                                                       | ► Select                                            |  |  |  |
| IPs/Ranges                                                     | 52.25.163.72                                                                       | ► <u>Select</u>                                     |  |  |  |
|                                                                | Example: 192.168.0.87-192.168.0.92, 192.168.0.200                                  |                                                     |  |  |  |
| Exclude IPs/Ranges                                             |                                                                                    | *► <u>Select</u>                                    |  |  |  |
|                                                                | Example: 192.168.0.87-192.168.0.92, 192.168.0.200                                  |                                                     |  |  |  |
| Scan agent hosts in my                                         | target                                                                             |                                                     |  |  |  |
| Notification                                                   |                                                                                    |                                                     |  |  |  |
| Send notification when this scan is finished                   |                                                                                    |                                                     |  |  |  |
|                                                                | Launch Cancel                                                                      |                                                     |  |  |  |

# Results of the public RDS instance scan:

| Scan Results                              |                                                                    |                            |                |                      |       |  |
|-------------------------------------------|--------------------------------------------------------------------|----------------------------|----------------|----------------------|-------|--|
| File - View - Help -                      |                                                                    |                            |                |                      |       |  |
| Report Summary                            |                                                                    |                            |                |                      |       |  |
| Launch Date:                              | 08/07/2017 at 14:51:21 (GMT-0700)                                  |                            |                |                      |       |  |
| Active Hosts:                             | 1                                                                  |                            |                |                      |       |  |
| Total Hosts:                              | 1                                                                  |                            |                |                      |       |  |
| Туре:                                     | On demand                                                          |                            |                |                      |       |  |
| Status:                                   | Finished                                                           |                            |                |                      |       |  |
| Reference:                                | scan/1502142682.10888                                              |                            |                |                      |       |  |
| External Scanners:                        | 64.39.99.19 (Scanner 9.5.35-1, Vulnerability Signatures 2.4.103-2) |                            |                |                      |       |  |
| Duration:                                 | 00:06:04                                                           |                            |                |                      |       |  |
| Authentication:                           | ORACLE authentication w                                            | vas successful for 1 ORACL | E instance     |                      |       |  |
| Title:                                    | My RDS Oracle Public Ins                                           | stance Scan                |                |                      |       |  |
| Network:                                  | Global Default Network                                             |                            |                |                      |       |  |
| Asset Groups:                             | -                                                                  |                            |                |                      |       |  |
| IPs:                                      | 52.25.163.72                                                       |                            |                |                      |       |  |
| Excluded IPs:                             | -                                                                  |                            |                |                      |       |  |
| Option Profile:                           | HS-Option-Profile Comple                                           | ete with Auth              |                |                      |       |  |
| Summary of Vulnerabilitie                 | S                                                                  |                            |                |                      |       |  |
| Total: 32                                 | Security Risk (Avg):                                               | 4.0                        |                |                      |       |  |
|                                           |                                                                    | 7.0                        |                |                      |       |  |
| by Severity                               |                                                                    |                            |                |                      |       |  |
| Severity 5                                | Confirmed                                                          | Potential                  |                | Information Gathered | Total |  |
| 4                                         | 1                                                                  | 0                          |                | 0                    | 1     |  |
| 3                                         | 3                                                                  | 1                          |                | 1                    | 5     |  |
| 1                                         | 1                                                                  | 0                          |                | 14                   | 15    |  |
| Total                                     | 8                                                                  | 2                          |                | 22                   | 32    |  |
| 5 Biggest Categories                      |                                                                    |                            |                |                      |       |  |
| Category                                  |                                                                    | Confirmed                  | Potential      | Information Gathered | Total |  |
| Database                                  |                                                                    | 8                          | 2              | 11                   | 21    |  |
| Information gathering<br>TCP/IP           |                                                                    | 0                          | 0              | 5<br>4               | 5     |  |
| Security Policy                           |                                                                    | 0                          | 0              | 1                    | 1     |  |
| Firewall<br>Total                         |                                                                    | 0                          | 0<br>2         | 1                    | 1     |  |
| i viui                                    |                                                                    | U                          | -              | 22                   | JŁ    |  |
| Vulnerabilities by Severity               |                                                                    |                            |                |                      |       |  |
|                                           |                                                                    |                            | Severity Level |                      |       |  |
| 3.                                        |                                                                    |                            | 0 Severity 5   | _                    |       |  |
|                                           |                                                                    |                            | 1 Severity 4   |                      |       |  |
|                                           |                                                                    |                            | 3 Severity 3   |                      |       |  |
| ie                                        |                                                                    |                            | 3 Severity 2   |                      |       |  |
| 11 2                                      |                                                                    |                            | 1 Severity 1   |                      |       |  |
| ide                                       |                                                                    |                            | 8 Total        |                      |       |  |
| Le le le le le le le le le le le le le le |                                                                    |                            |                |                      |       |  |
|                                           |                                                                    |                            |                |                      |       |  |
| 2                                         |                                                                    |                            |                |                      |       |  |
|                                           |                                                                    |                            |                |                      |       |  |
|                                           |                                                                    |                            | ļ              |                      |       |  |
| 0                                         |                                                                    |                            |                |                      |       |  |
| 5 4                                       | 3 2                                                                | 1                          |                |                      |       |  |
|                                           | Severity Level                                                     |                            |                |                      |       |  |

| Operating Systems Detected |                                          |
|----------------------------|------------------------------------------|
| 0                          | 1 Ubuntu / Tiny Core Linux / Linux 2.6.x |
| Hosts                      |                                          |
| Services Detected          |                                          |
| 0                          | 1 oracle                                 |
| Services                   | 8                                        |

## **Detailed Results**

| <ul> <li>52.25.163.72 (ec2-<br/>2.compute.amazor</li> </ul> | 52-25-163-72.us-west-<br>naws.com, -) - Global Default Network                               | Ubuntu / Tiny Core Linux / Linux 2.6.x |
|-------------------------------------------------------------|----------------------------------------------------------------------------------------------|----------------------------------------|
| <ul> <li>Vulnerabilities (8)</li> </ul>                     | ±□                                                                                           |                                        |
| • 4                                                         | Oracle Database July 2017 Patch Set Update (PSU) 12.1.0.2.170718 Not Installed (Patch 257557 | 42) port 1521/tcp                      |
| 3                                                           | Oracle sql92_security Parameter is Disabled                                                  | oracle12:1:1521:ORCL                   |
| 3                                                           | Oracle Server Accounts That Do Not Lockout With Failed Logon Attempts                        | oracle12:1:1521:ORCL                   |
| 3                                                           | Oracle default_tablespace Set To SYSTEM for User Accounts                                    | oracle12:1:1521:ORCL                   |
| 2                                                           | Oracle Server Accounts With Passwords That Do Not Expire                                     | oracle12:1:1521:ORCL                   |
| 2                                                           | Oracle Server Accounts That Allow Unrestricted Password Reuse                                | oracle12:1:1521:ORCL                   |
| 2                                                           | Oracle Server Accounts Without Password-Complexity Validation Setup                          | oracle12:1:1521:ORCL                   |
| ۱ 📘 📔                                                       | Oracle Password Settings Do Not Conform to Recommendations                                   | oracle12:1:1521:ORCL                   |
| Potential Vulnerat                                          | bilities (2) ⊞⊟                                                                              |                                        |
| Information Gathe                                           | red (22) 🗄 🗆                                                                                 |                                        |

## - Appendix

| Hosts Scanned                                            |
|----------------------------------------------------------|
| Successfully Scanned Hosts (IP)                          |
| 52.25.163.72                                             |
|                                                          |
| Target distribution across scanner appliances            |
| External : 52.25.163.72                                  |
|                                                          |
| Oracle authentication was successful for these hosts (1) |
| Instance oracle12:1:1521:ORCL:<br>52.25.163.72           |

#### Scanning a private RDS instance for VM

For the non-publicly accessible instances, you must use a Qualys Scanner appliance deployed in your EC2 environment. See the section "**Deploying Qualys Scanner**" for instruction to deploy a scanner appliance for RDS instance scanning. The RDS instance must allow traffic from the scanner appliance. This is not a pre-authorized scanner; there fore please note that you should ensure that you have proper approvals from AWS to perform such scans.

*Note: The non-preauthorized scanner appliance, which can reach the target RDS instance, is selected.* 

## Launch Vulnerability Scan

Turn help tips: On I Off Launch Help

4

#### **General Information**

Give your scan a name, select a scan profile (a default is selected for you with recommended settings), and choose a scanner from the Scanner Appliance menu for internal scans, if visible.

| Title:               | My Private Oracle RDS Instance Scan  | 8  |                  |
|----------------------|--------------------------------------|----|------------------|
| Option Profile: *    | HS-Option-Profile_Complete_with_Auth |    | *▶ <u>Select</u> |
| Processing Priority: | 0 - No Priority 🔷                    |    |                  |
| Network:             | Global Default Network               |    |                  |
| Scanner Appliance:   | HKS-AWS-IP-SA                        | \$ | ⊠ <u>View</u>    |

#### **Choose Target Hosts from**

| Tell us which hosts (IP add                  | resses) you want to scan.                         |                  |
|----------------------------------------------|---------------------------------------------------|------------------|
| Assets                                       | Tags                                              |                  |
|                                              |                                                   |                  |
| Asset Groups                                 | Select items O 🔻                                  | *k <u>Select</u> |
|                                              |                                                   |                  |
| IPs/Ranges                                   | 172.31.17.98                                      | *► <u>Select</u> |
|                                              | Example: 192.168.0.87-192.168.0.92, 192.168.0.200 |                  |
| Exclude IPs/Ranges                           |                                                   | *▶ <u>Select</u> |
|                                              | Example: 192.168.0.87-192.168.0.92, 192.168.0.200 |                  |
| Scan agent hosts in my target                |                                                   |                  |
| Notification                                 |                                                   |                  |
| Send notification when this scan is finished |                                                   |                  |

Launch Cancel